## How to Verify MacOS Mail Modern Authentication

## 1.Under Mail, click Accounts.

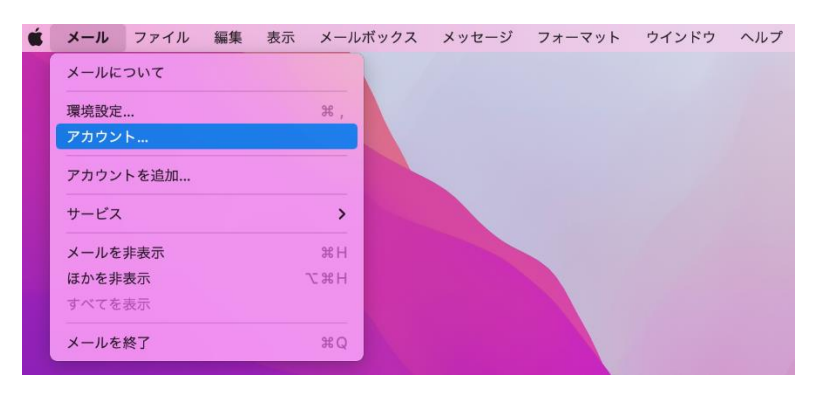

2. Click Exchange, and then click [details,,,].

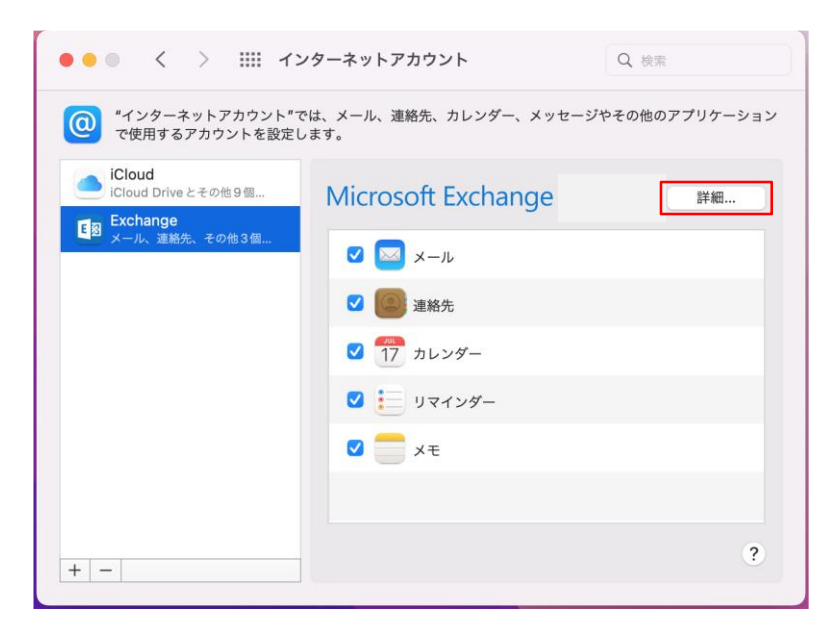

3.If the user name on the Microsoft Exchange screen is Saga University email address, it is modern authentication.

| Micro | osoft Exchange   |  |
|-------|------------------|--|
| ユーザ名: | @cc.saga-u.ac.jp |  |
| 説明:   | Exchange         |  |
| 名前:   |                  |  |
|       | キャンセル OK         |  |